## **PRODUCT NOTE**

#### **Title:** MotionWorks IEC v3 License Transfer Instructions

| Product(s): MotionWorks IEC |
|-----------------------------|
|-----------------------------|

Doc. No. PN.MWIEC.06

YASKAWA

When an end user wishes to transfer a license from one computer to another, they must have the license number that was received in an email when MotionWorks IEC v3 was originally purchased.

If the end user does not have the license number, it can be obtained by collecting the container number and then contacting Motion Support at 1-800-YASKAWA or <u>motion support@yaskawa.com</u>. The container number can be found two ways.

The following steps will go over how to collect the container number. If the license number is already available, please skip to step 3.

1. Collect container number from MotionWorks IEC Hardware Configuration.

| File Edit Device Tuning Online Help<br>Contents<br>About<br>MP3300iec<br>MP3300iec<br>Mechatrolink-III<br>Groups<br>TCP/IP Settings<br>EtherNet/IP<br>Modbus/TCP<br>Controller Type MP3300ec<br>Controller Type MP3300ec<br>Controller Variant PMC-U-MP330 (400 MHz IMI Connectors)<br>Cascaded Master/Slave Depth 2<br>About MotionWorks IEC 3 Pro<br>MotionWorks IEC 3 Pro<br>MotionWorks IEC 3 Pro<br>MotionWorks IEC 3 Pro<br>MotionWorks IEC 3 Pro<br>MotionWorks IEC 3 Pro<br>MotionWorks IEC 3 Pro<br>MotionWorks IEC 3 Pro<br>MotionWorks IEC 3 Pro                                                                                                    |
|----------------------------------------------------------------------------------------------------|
| Contents<br>About<br>About<br>MP3300iec<br>Mechatrolink-III<br>Groups<br>TCP/IP Settings<br>EtherNet/IP<br>Modbus/TCP<br>Modbus/TCP<br>Controller Type<br>Controller Variant<br>PMC-U-MP330 (400 MHz IMI Connectors)<br>Cascaded Master/Slave Depth<br>2<br>Motion/Works IEC 3 Pro<br>Status System<br>About<br>Motion/Works IEC 3 Pro<br>Status System<br>About<br>Motion/Works IEC 3 Pro<br>Status System<br>Cascaded Master/Slave Depth<br>Cascaded Master/Slave Depth<br>Cascaded Ma |
| MP3300iec Mechatrolink-III Groups TCP/IP Settings EtherNet/IP Modbus/TCP Controller Type MP3300iec Controller Type MP3300iec Controller Variant PMC-U-MP330 (400 MHz IMI Connectors) Cascaded Master/Slave Depth 2 About MotionWorks IEC 3 Pro MotionWorks IEC 3 Pro 3.4.0.233 3.4.0.233                                                                                                    |
| Copyright © 2008-2017<br>License Container - 128-<br>Yaskawa America, Inc.<br>2121 Norman Drive South<br>Waukegan, IL 60085<br>USA<br>1-800-YASKAWA<br>www.yaskawa.com                                                                                                    |

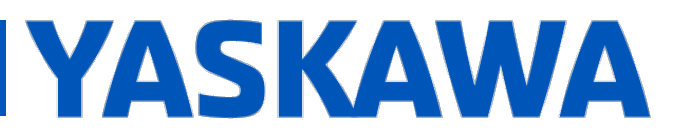

#### **Title:** MotionWorks IEC v3 License Transfer Instructions

Product(s): MotionWorks IEC

Doc. No. PN.MWIEC.06

2. Collect the container number by typing this address into a web browser <a href="http://localhost:22352/container.html">http://localhost:22352/container.html</a>.

| æ            | 🕞 🔄 http://localhost:22350/( 🔎 🖛 🖒 📴 CodeMeter   WebA                   | Admin × 🕥 🗘 🛣                     | ŝ |
|--------------|-------------------------------------------------------------------------|-----------------------------------|---|
| <u>F</u> ile | <u>E</u> dit <u>V</u> iew F <u>a</u> vorites <u>T</u> ools <u>H</u> elp |                                   |   |
|              |                                                                         |                                   | ~ |
|              | CodeMeter WebAdmin                                                      |                                   |   |
|              | codemeter webrainin                                                     |                                   |   |
|              | Home Content Server Configuration                                       | Diagnosis Info Help               |   |
|              | CmContainer   Licenses   User Data   Backup/Rest                        | ore                               |   |
|              |                                                                         |                                   |   |
|              | CmContainer:                                                            | 128-                              |   |
|              | Name:                                                                   | MotionworksIEC_ELicense_Container |   |
|              | CmContainer Type:                                                       | CmActLicense 1.19                 |   |
|              | Status:                                                                 | Disabled                          |   |
|              |                                                                         | • Enabled                         |   |
|              | Sustan Time (DC)                                                        | 2010 02 10 00:40:25               |   |
|              | System Time (PC).                                                       | 2018-02-10 09:40:20               |   |
|              |                                                                         |                                   |   |
|              | Certified Time (CmContainer):                                           | : 2016-05-10 03:28:08 Update      |   |
|              |                                                                         |                                   |   |
|              |                                                                         |                                   |   |
|              |                                                                         |                                   |   |
|              |                                                                         |                                   |   |
|              |                                                                         |                                   |   |
|              |                                                                         |                                   | ~ |

a. Make sure the name does not contain "Trial".

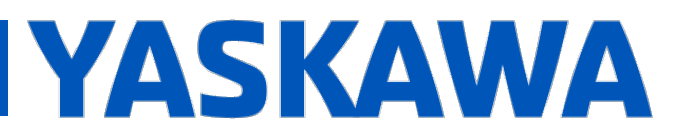

### **Title:** MotionWorks IEC v3 License Transfer Instructions

Doc. No. PN.MWIEC.06

3. Once the license number is available, type this address into a web browser http://lc.codemeter.com/74390/depot/index.php

a. Enter the license number where the site form asks for a ticket.i. Click on the next button to see the list of licenses.

| +ttp://lc.codemeter.com/74390/depot/index.php                                                                          | ・<br>クァ CodeMet | ter License Central × | ☆ ☆ |  |  |
|----------------------------------------------------------------------------------------------------|-----------------|-----------------------|-----|--|--|
| File Edit View Favorites Tools Help                                                                                    |                 |                       |     |  |  |
| VASKAMA                                                                                                    |                 | English               | ₩ ▼ |  |  |
| TASKAWA                                                                                                    |                 |                       |     |  |  |
|                                                                                                    |                 |                       |     |  |  |
| Home Auto Update                                                                                                    |                 |                       |     |  |  |
|                                                                                                    |                 |                       |     |  |  |
| Walaama ta CadaMatar Lisamaa Cantral Wab Darat                                                                         |                 |                       |     |  |  |
| weicome to Codemeter License Central webDepot                                                                          |                 |                       |     |  |  |
|                                                                                                    |                 |                       |     |  |  |
| Welcome to CodeMeter License Central WebDepot. You can transfer your licenses to your CmContainer using this WebDepot. |                 |                       |     |  |  |
| Please enter your ticket and click "Next".                                                                             |                 |                       |     |  |  |
|                                                                                                    |                 |                       |     |  |  |
| Ticket:                                                                                                    |                 |                       |     |  |  |
|                                                                                                    |                 |                       |     |  |  |
|                                                                                                    |                 |                       |     |  |  |
| Next                                                                                                    |                 |                       |     |  |  |
|                                                                                                    |                 |                       |     |  |  |
|                                                                                                    |                 | i .                   |     |  |  |
| © WIDU-SYSTEMS AG                                                                                                    |                 |                       |     |  |  |
| Lagal Natica L CadaMatar Lisanca Control WebDonat v16 12 172 50                                                        |                 |                       |     |  |  |
|                                                                                                    | J.WS            |                       |     |  |  |
|                                                                                                    |                 |                       |     |  |  |

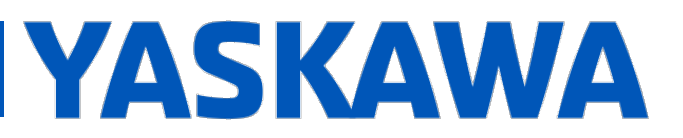

#### **Title:** MotionWorks IEC v3 License Transfer Instructions

| Product(s): MotionWorks IEC | Doc. No. PN.MWIEC.06 |
|-----------------------------|----------------------|
|                             |                      |

4. Continue by clicking on the Re-Host License button at the bottom of the page.

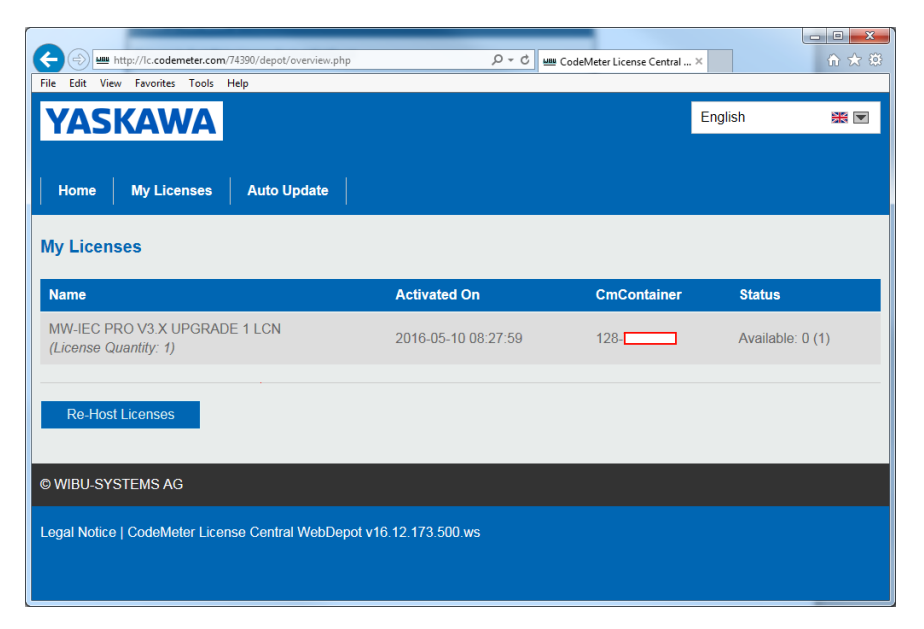

5. Click on the Deactivate Selected Licenses Now button.

| + http://lc.codemeter.com/74390/depot/deactivate.php                                                                                                    | D + C                                                                                                    | 🕮 CodeMeter License Central × | £ ☆ 10                   |  |  |  |
|----------------------------------------------------------------------------------------------------|----------------------------------------------------------------------------------------------------|-------------------------------|--------------------------|--|--|--|
| <u>File Edit View Favorites Tools H</u> elp                                                                                                    |                                                                                                    |                               |                          |  |  |  |
| YASKAWA                                                                                                    |                                                                                                    | English                       | ※ 🖻 🔷                    |  |  |  |
| Home My Licenses Auto Update                                                                                                    |                                                                                                    |                               |                          |  |  |  |
| Re-Hostable Licenses                                                                                                    |                                                                                                    |                               |                          |  |  |  |
| To re-host licenses from one CmContainer to                                                                                                    | To re-host licenses from one CmContainer to another CmContainer:                                                                    |                               |                          |  |  |  |
| Make sure that the CmContainer with Serial 128 is connected to this computer. If this CmContainer is not connected to this computer, connect it now and click "Rescan for CmContainer".     Select the licenses you want to re-host.     Click "Deactivate Selected Licenses Now". |                                                                                                    |                               |                          |  |  |  |
| 4. After the successful deactivation of the select                                                                                                    | <ol> <li>After the successful deactivation of the selected licenses, you can activate them again in another CmContainer.</li> </ol> |                               |                          |  |  |  |
| ⊠ Name                                                                                                    | Activated On                                                                                                    | CmContainer                   | Status                   |  |  |  |
| MW-IEC PRO V3.X UPGRADE 1 LCN (License Quantity: 1)                                                                                                    | 2016-05-10 08:27:5                                                                                                    | 9 128-                        | Activated                |  |  |  |
| Deactivate Selected Licenses Now                                                                                                    |                                                                                                    |                               | Offline license transfer |  |  |  |
| My Licenses                                                                                                    |                                                                                                    |                               |                          |  |  |  |
|                                                                                                    |                                                                                                    |                               |                          |  |  |  |
| © WIBU-SYSTEMS AG                                                                                                    |                                                                                                    |                               |                          |  |  |  |
| Legal Notice   CodeMeter License Central WebDepot v16.12.173.500.ws                                                                                                    |                                                                                                    |                               |                          |  |  |  |

# **PRODUCT NOTE**

**Title:** MotionWorks IEC v3 License Transfer Instructions

Product(s): MotionWorks IEC

Doc. No. PN.MWIEC.06

YASKAWA

6. The dialog box below shows a successful re-transfer of the license. The license has been removed from the computer and returned to the web server. It is now ready for activation on a new PC. Complete the license activation process on the new PC.

|                                                                                                    | YASKAWA                                                                                |                        |                         |                |
|----------------------------------------------------------------------------------------------------|----------------------------------------------------------------------------------------|------------------------|-------------------------|----------------|
| ← → Imm http://lc.codemeter.com/74                                                                           | 4390/depot/deactivate.php                                                              | クー 🖒 🏎 Codel           | Meter License Central × | <b>↑ ★</b> 🕸   |
| <u>File Edit View Favorites Tools H</u>                                                                      | elp                                                                                    |                        |                         |                |
| YASKAWA                                                                                                    |                                                                                        |                        | English                 | ¥▼ ^           |
| Home My License                                                                                              | Online License Transfer                                                                |                        |                         |                |
| Re-Hostable License                                                                                          | Starting license transfer.<br>Creating license request.<br>Downloading license update. | m⊂ontainer             |                         |                |
| To re-host licenses fro                                                                                      | Creating receipt.                                                                      | incontainer.           |                         |                |
| 1. Make sure that the Cr                                                                                     | Uploading receipt.                                                                     |                        | ner is not con          | nected to      |
| this computer, conner<br>2. Select the licenses yo<br>3. Click "Deactivate Sele<br>4. After the surcessful d | License transfer c                                                                     | ompleted successfully! | liner                   |                |
| 4. Aller the successful o                                                                                    |                                                                                        |                        | inter.                  |                |
|                                                                                                    | ОК                                                                                     |                        |                         |                |
| ✓ Name                                                                                                    |                                                                                        |                        | r St                    | atus           |
| MW-IEC PRO V3.X U<br>(License Quantity: 1)                                                                   | PGRADE 1 LCN                                                                           | 2016-05-10 08:27:59    | 128- <b>-</b> Ac        | tivated        |
| Deactivate Selected Lic                                                                                      |                                                                                        |                        |                         | cense transfer |
| My Licenses                                                                                                  |                                                                                        |                        |                         |                |
|                                                                                                    |                                                                                        |                        |                         |                |
| © WIBU-SYSTEMS AG                                                                                            |                                                                                        |                        |                         |                |
| Legal Notice   CodeMeter Li                                                                                  | icense Central WebDepot v16.1                                                          | 2.173.500.ws           |                         | ~              |